### **Lions Clubs International Membership Reporting Ouick Reference**

To report changes in membership--adds, drops, reinstates, transfers, and update or review.

From the LCI Home Page, click on the following link:

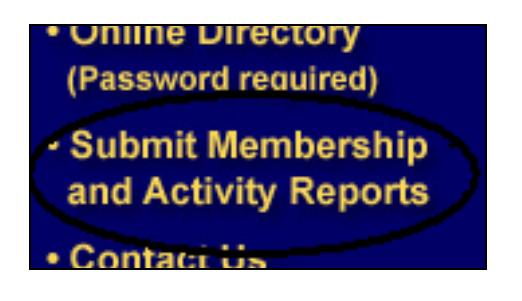

The following LOGON screen appears, shown in part:

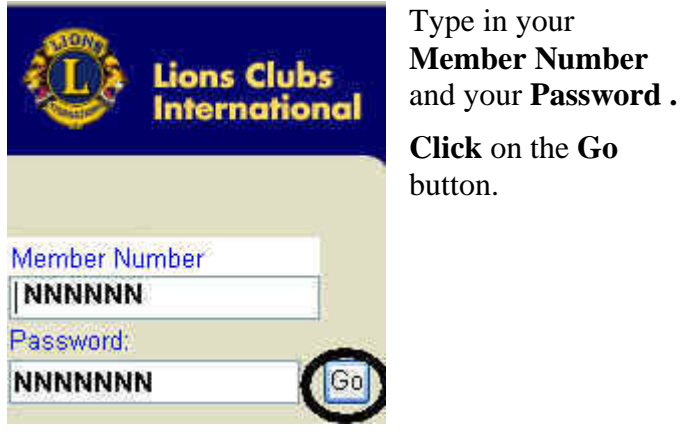

Click on the Go

You will be recognized with the following screen:

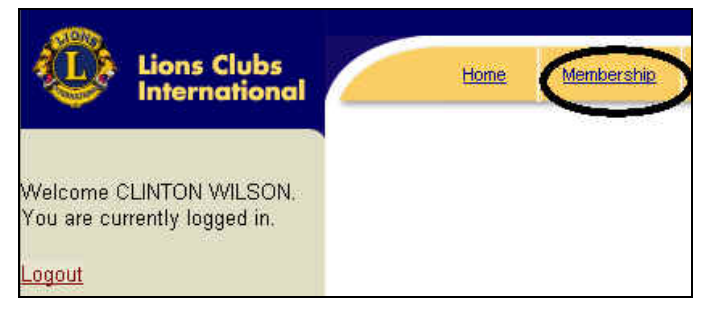

Click on the Membership link shown circled, above.

The next screen will have a Menu Bar like the one shown in the next column, and additional optional text links with the same functions. Notice that the **Report Month** is indicated by the red rectangle at the top of the Membership Activity page.

Select the **Report Month** of the month being reported. Report month choices are current calendar month or up to 4 months prior. The default is current calendar month.

| Lions Clubs                                                                                 | Home Membership                                                                                                    | <u>Club</u> District                                                                                | Multi-District                    | <u>Loqout</u> |
|---------------------------------------------------------------------------------------------|----------------------------------------------------------------------------------------------------|----------------------------------------------------------------------------------------------------|-----------------------------------|---------------|
| Welcome CLINTON WILSON<br>You are currently logged in<br>Logout<br>Click HERE<br>or<br>HERE | Add Under Res   Select a Reporting Month: Please select one of thes   Please select one of thes   ADD a Member   UPDATE a Member's inform   REVIEW a Member's inform   TRANSFER a Member   DROP a Member   REINSTATE a Member   To report NO MEMBERSHIP | eve I fransfer  <br>Aembership Activity Page<br>Dec 2006<br>e Membership option<br>nation<br>nation | <u>Drop</u>  <br>1<br>1 <u>S:</u> |               |

At this time, you are also able to choose to make no changes by clicking on the To report No

## Membership Activity for the month click here

link at the bottom of the picture above. Should you decide to do that, the next window is displayed:

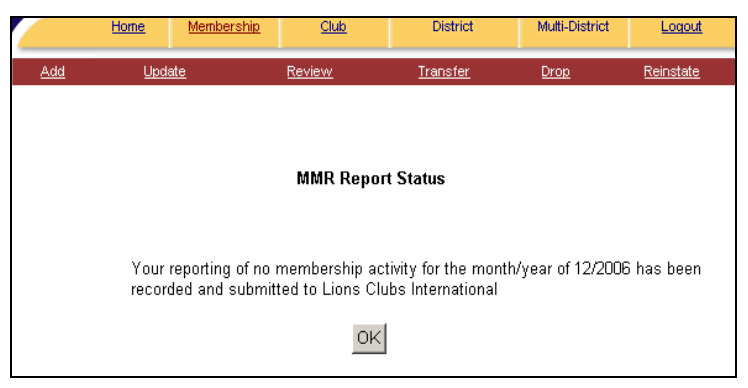

## Click OK, and you will be returned to the Membership Activity Page.

If, on the other hand, you have decided to enter a transaction, click on the appropriate link either from the menu bar or the list as shown in the screen at the top of this column.

# Add:

When you **Click** on the <u>Add</u> or <u>Add a member</u> link, the following prior member lookup screen is displayed.

| Prior Member/Donor/<br>Contact: | Yes • No O                                                                            |                                                   |
|---------------------------------|---------------------------------------------------------------------------------------|---------------------------------------------------|
| Comate                          | If yes, then please fill in known fields I<br>Otherwise, leave blank and click on 'Su | oelow and click on 'Submit'.<br>Ibmit'            |
| Member Last Name:               |                                                                                       | Note the instructions                             |
| Member First Name:              |                                                                                       | here: If this is a NEW                            |
| Member #:                       | T                                                                                     | member, click the "NO"<br>bullet leave all fields |
| Former Club #:                  |                                                                                       | blank and click Submit                            |
| Former Club Name:               |                                                                                       | Otherwise, fill in what                           |
| City:                           |                                                                                       | you know about an<br>existing or prior Lion       |
| State/Province:                 |                                                                                       | and then click Submit.                            |
| Country:                        |                                                                                       |                                                   |
|                                 |                                                                                       |                                                   |

If the member you are adding was not a prior member, click the **NO** radio dial, leave the fields blank, and click Submit.

If the member was a prior member, leave the **YES** radio dial selected and enter the last name of the prior member. Click **Submit**. Click the member number on the list of prior members that are displayed.

After the successful **submit**, you will get the next dialog box.

| Basic Sponsor Family Unit                |                                                            |
|------------------------------------------|------------------------------------------------------------|
| Club: ROCHESTER 76 (31420)               | Reporting Month: December, 2006                            |
| Patk Fist Hook<br>Name: •                | LatthaneStname Stift                                       |
| Mailing Address:                         | Member of a Family Ciryes CiNo*<br>Unit?:                  |
| City:                                    | Year of Birth: Yvvv<br>Courby Ana Flow<br>Code Code Nimber |
|                                          | Home Phone:                                                |
|                                          | Work Phone:                                                |
| Country:                                 | * Mobile Phone:                                            |
| Gender: O Male O Female *                | Fax:                                                       |
| Home Email:                              | Occupation:                                                |
| Spouse Name:                             | Work Email:                                                |
| Branch:                                  | Nickname:                                                  |
| Member Type: Regular Nember 💌*           | Join Date: * ###00/////                                    |
|                                          | (Valid Date Range: 11/29/06 - 12/28/06)                    |
| An asterisk (*) next to a field indicate | s that the field is required.                              |
| Member Sponsor Family Unit               | Save Member Cancel                                         |

Fill in ALL of the required fields (\*). In order to move to the next screen, **Click** on the **Sponsor** or **Family Unit** tab at the top, or **Click** on the **Member Sponsor, Family Unit or Save Member**  **Button.** All required fields must be filled. If not, an error message like the one below will be displayed:

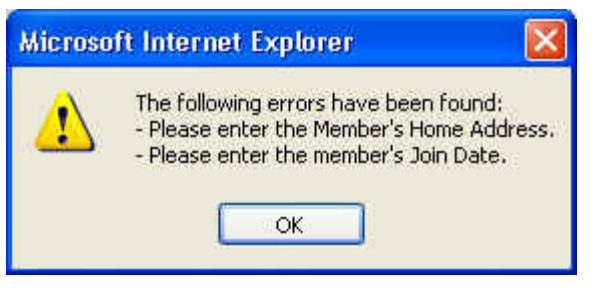

When you have completed the **Basic** dialog box, you will need to complete the **Add** by filling in the required fields on the **Sponsor** tab.

| Basic Sponsor Family                                      | Unit                                   |                                   |                             |                                                                                        |           |
|-----------------------------------------------------------|----------------------------------------|-----------------------------------|-----------------------------|----------------------------------------------------------------------------------------|-----------|
| Clu                                                       | ub: ROCHESTER 76 (                     | (31420)                           |                             |                                                                                        |           |
| Member Nan                                                | ne: JOHN TEST                          |                                   |                             |                                                                                        |           |
| Please choose either a sponsor from the same of<br>olito. | ind using the sponsor lookup reature b | elow or enter the sponsor name, s | ossormenber simber (Maows)  | and club number of the sponsor if the sponsor is from                                  | n another |
| Same Club:                                                |                                        |                                   |                             |                                                                                        |           |
|                                                           |                                        |                                   | Sponsor                     | Lookun                                                                                 |           |
|                                                           |                                        |                                   | Last                        | Name:                                                                                  |           |
|                                                           |                                        |                                   | Euot                        |                                                                                        | _         |
|                                                           |                                        |                                   | First                       | Name:                                                                                  |           |
| Sponsor Mer                                               | nber #: 1420838                        |                                   | Men                         | nber #:                                                                                |           |
| Snonsor                                                   | Name: ANDERSON (                       | DECODY                            |                             | Search                                                                                 |           |
| Sponsor                                                   | Hume, ANDERSON, C                      | INCOMP                            | << <u>A</u><br><u>Remov</u> | Add ANDERSON, GREGORY<br>BAILEY, JAN L (188<br>DOCKTER, GLORIA (<br>DOCKTER, VERN (143 |           |
| Different Club:                                           |                                        |                                   |                             |                                                                                        |           |
| Sponsor Club #:                                           |                                        |                                   |                             |                                                                                        |           |
| Snonsor Name                                              |                                        |                                   |                             |                                                                                        |           |
|                                                           |                                        |                                   |                             |                                                                                        |           |
| Sponsor Member #:                                         |                                        |                                   |                             |                                                                                        |           |
|                                                           | Marshan Davia                          | Constitution 1                    | Caus Manshan                | 1 0                                                                                    |           |
|                                                           | Wember Basic                           | Pamily Unit                       | Save Member                 | Cancel                                                                                 |           |

The names of the club members will be displayed in the member box. To scroll through the names, click the up or down arrows next to the box. **Click** on the name of the sponsor so that it is highlighted. You can also search for the name by filling in **Last Name, First Name or Member #** in the dialog box and then Clicking on **Search. Click** on **Add** as circled. The successful result will fill in the sponsor name and member number as shown.

If the sponsor is from a different club fill in the information at the bottom of the window.

If the member is part of a family unit, click the **Family Unit** button and enter the Family Unit information. Please refer to <u>Page 11</u> of this guide for instructions on entering Family Unit. Once the Family Unit information is entered, click the **Save Member** button. You will get a briefly displayed message that the database is being updated. The new member is added and you are returned to the **Membership Activity Page.** 

# Drop:

When you **Click** on the **<u>Drop</u>** link, the following window is shown in part

| Add            | Update/Review               | Transfer    | Drop                |
|----------------|-----------------------------|-------------|---------------------|
|                |                             | Select      | for Drop/Recap List |
|                | Club: ROCHESTER             | 76 (31420)  |                     |
|                | Last Name:                  |             |                     |
|                | Member #:                   |             |                     |
|                | Search                      |             |                     |
| Member ID:     | Member Name:                | Address:    |                     |
| Active Member  | s                           |             |                     |
| 1420838        | ANDERSON, GREGORY           | 515 28TH ST | T NW, ROCHESTER,    |
| 1420839        | CARLSON, COREY              | RR 2 BOX 1  | 38 A, KASSON, MN,   |
| 1420840        | CARLSON, PAULA              | RR 2 BOX 1  | 38ANUE NW, KASSO    |
| 1420842        | DOCKTER, GLORIA             | 3209 KNOLL  | LANE NW, ROCHES     |
| 1420841        | DOCKTER, VERN               | 3209 KNOLL  | LANE NW, ROCHES     |
| 1420843        | EDSON, KIMBERLY             | 1434 DAMO   | N ST SE, ROCHESTE   |
| 1420844        | HILL, JOHN                  | 506 12TH S  | TREET N W, ROCHE    |
| 1420845        | HOWE, LAWRENCE              | 525 13TH ST | T NE, ROCHESTER, I  |
| 1426196        | HYATT, ELIZABETH            | 140 HAVILA  | ND MILL RD, BROOK   |
| 123_           |                             |             |                     |
| View<br>by cli | the next page<br>cking here |             | Close               |

Click on the member number listed in the Active Members column on the left. OR enter the Last Name or Member Number of the member you wish to drop then click Search. When the member is located click on the member number.

The following window opens:

| Drop Reason                                                            | 71                                                                                                    |                                                                                                    |
|------------------------------------------------------------------------|----------------------------------------------------------------------------------------------------|----------------------------------------------------------------------------------------------------|
| Club:<br>Report Month:<br>Name:<br>Member #:<br>Home Address:<br>City: | ROCHESTER 76 31420<br>12/1/2003<br>Mickey M Mouse<br>1835060<br>1234 56th Street N                                                                         | Scroll here to pick the DROP<br>REASON, highlight it, check to<br>make sure it is the correct<br>reason, and finally click |
| State/Province:                                                        |                                                                                                    | Drop                                                                                                    |
| Postal/Zip Code:<br>Country:                                           |                                                                                                    | $\bigcup$                                                                                                    |
| Drop Reason:                                                           | Drop Moved                                                                                                    | × * <b>4</b>                                                                                                    |
|                                                                        | Drop Deceased                                                                                                    | field is required.                                                                                                    |
|                                                                        | Urop Moved<br>Prop Non-Attendance<br>Dro, Non-Attendance & N<br>Dro, Non-Pymt of Dues<br>Drop Other<br>Drop Resigned in Good S<br>Drop Transferred in Good | lon-Pymt of Dues<br>tanding<br>Standing                                                                                    |

**Click** on the Down Arrow to display the drop reason codes. Click on the appropriate drop reason so that it is highlighted. Click the **Drop** button to drop the member.

You will be returned to the "roster" window. Click on the Close button to return to the Membership Activity Page, or, you can choose a new membership function by **Clicking** on any of the **Red** menu items at the top of the screen.

### **Reinstate:**

When you **Click** the <u>**Reinstate**</u> link, the program will display a list of members that have been dropped from your club in the last 6 months:

|     | <u>nume</u> M                                                       | enipersnip                              | CIUD                                               | District        | mun-District    | Lodor      |
|-----|---------------------------------------------------------------------|-----------------------------------------|----------------------------------------------------|-----------------|-----------------|------------|
| Add | <u>l Upd</u>                                                        | <u>ite</u>                              | Review                                             | <u>Transfer</u> | Drop            | Reinstate  |
|     | Club:R                                                              | OCHESTE                                 | R 76 (31420)                                       | Select for Re   | instatement     |            |
|     |                                                                     |                                         |                                                    |                 |                 |            |
| Mem | iber Name:                                                          | Addres                                  | s:                                                 |                 |                 |            |
| Mem | iber Name:<br>GANKI, MARVIN                                         | Addres<br>1320 6T                       | s:<br>HAVENE, RI                                   | OCHESTER, MN,   | 55906 7003, UNI | TED STATES |
| Mem | iber Name:<br>GANKI, MARVIN<br>se, Mickey M                         | Addres<br>1320 6T<br>1234 56            | s:<br>H AVE NE, RI<br>th Street N                  | OCHESTER, MN,   | 55906 7003, UNI | TED STATES |
| Mem | i <b>ber Name:</b><br>GANKI, MARVIN<br>se, Mickey M<br>se, Mickey M | Addres<br>1320 6T<br>1234 56<br>1234, 0 | s:<br>H AVE NE, R<br>th Street N<br>rlando, MN, 5, | OCHESTER, MN,   | 55906 7003, UNI | TED STATES |

Click in the box next to the name you want reinstated, and Click on Reinstate Selected.

All members for whom the box was checked will be re-displayed in a confirmation screen. Finish the task by **Clicking** on the **Confirm Reinstatement** button.

Remember that you cannot reinstate a member that has been dropped for more than 6 months (they will not be displayed if gone for more than 6 months).

You will be returned to the **Membership Activity** page:

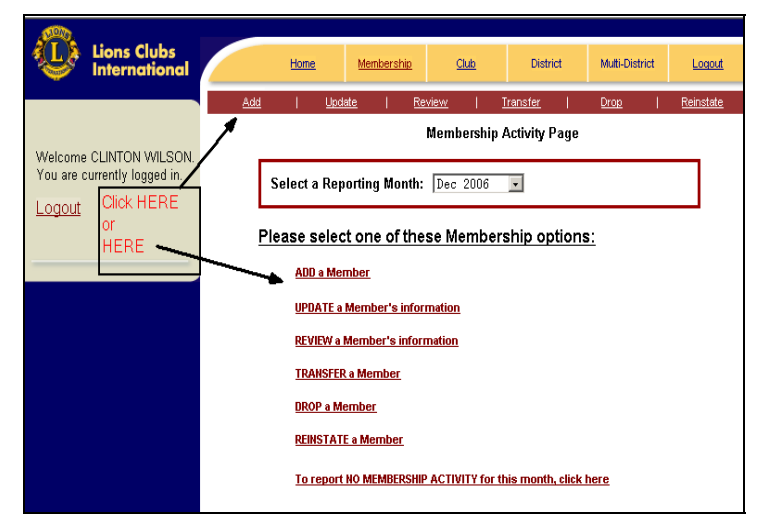

## **Transfers INTO your club:**

**Click** on the <u>**Transfer**</u> link on any screen. The next window is displayed:

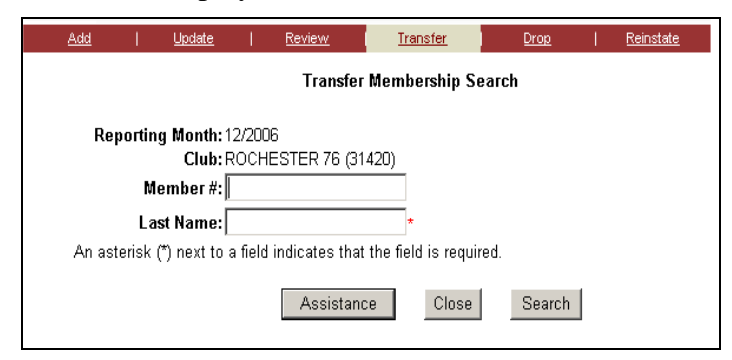

# Fill in the Last Name and the Member Number if available. Click Search.

The program will look for Lions that have been dropped in the last six months, and display a window like this one:

| <u>Add</u>    | 1                                     | <u>Update</u>                                                |                                        | Review                      | <u>Transfer</u>                 | Drop           |     | <u>Reinstate</u> |       |                      |
|---------------|---------------------------------------|--------------------------------------------------------------|----------------------------------------|-----------------------------|---------------------------------|----------------|-----|------------------|-------|----------------------|
|               |                                       |                                                              |                                        | Transfer                    | Membership S                    | earch          |     |                  |       |                      |
| An            | Reporting<br>Me<br>Las<br>asterisk (* | Month: 1<br>Club: F<br>mber #: [<br>t Name: [<br>) next to : | 2/2008<br>ROCHE<br>miller<br>a field i | STER 76 (31                 | 420)<br>*<br>the field is requi | red.<br>Search |     |                  |       |                      |
| Member<br>ID: | Member                                | Name:                                                        |                                        | Address:                    |                                 |                |     | Former Club      | Name: | Reason:              |
| 2389793       | Miller, Be                            | enjamin D                                                    |                                        | 540 Isle Stre<br>STATES     | et, Isle, MN, 563               | 42, UNITED     |     | ISLE             |       | Drop Nor<br>Non-Pym  |
| <u>689520</u> | MILLER,                               | BOBBY                                                        |                                        | 49 DILLON D<br>UNITED STA   | RIVE, MORRILT                   | 'ON, AR, 721'  | 10, | PERRYVILLE       |       | Drop Mov             |
| <u>646499</u> | MILLER,                               | BRANDY                                                       | L                                      | 5942 W KIO'<br>80106, UNITI | WA CREEK RD,<br>ED STATES       | ELBERT, CC     | ι,  | CALHAN           |       | Drop Nor<br>Non-Pyrr |

On this screen, select the member that you want to Transfer into you club by **clicking** on the **Member ID** on the left.

The next screen will be displayed.

| Transfer Confirmation                                                 |  |  |  |  |
|-----------------------------------------------------------------------|--|--|--|--|
| Transfer                                                              |  |  |  |  |
| Club Number: 31420                                                    |  |  |  |  |
| Reporting Month: 12/2006                                              |  |  |  |  |
| Member Name: Benjamin D Miller                                        |  |  |  |  |
| Member #: 2389793                                                     |  |  |  |  |
| Former Club #:2856                                                    |  |  |  |  |
| Former Club Name: ISLE                                                |  |  |  |  |
| Mailing Address: 540 Isle Street                                      |  |  |  |  |
|                                                                       |  |  |  |  |
|                                                                       |  |  |  |  |
|                                                                       |  |  |  |  |
| City: Isle                                                            |  |  |  |  |
| State/Province: MINNESOTA                                             |  |  |  |  |
| B 4 177 B 1 56342                                                     |  |  |  |  |
| Postal/Zip Code:                                                      |  |  |  |  |
| Country: UNITED STATES                                                |  |  |  |  |
|                                                                       |  |  |  |  |
| An asterisk (*) next to a field indicates that the field is required. |  |  |  |  |
|                                                                       |  |  |  |  |
|                                                                       |  |  |  |  |
| Confirm Transfer Cancel                                               |  |  |  |  |
| Caliber                                                               |  |  |  |  |

Enter any address changes. Finally, to complete the transfer, **Click** the **Confirm Transfer** button as circled. The program will take you back to the **Transfer Member Search** screen, from which you can **Close** if you are done transferring members. Closing will return you to the **Membership Activity** page.

If you cannot locate the member to transfer, **Click** on the **Assistance** button on the **Transfer Member Search** window. The following screen will be displayed:

| <u>Add</u>                     | <u>Update</u>                                        | <u>Review</u>          | Transfer            | Drop                | <u>Reinstate</u>   |  |  |  |
|--------------------------------|------------------------------------------------------|------------------------|---------------------|---------------------|--------------------|--|--|--|
|                                | Transfer Confirmation Assistance                     |                        |                     |                     |                    |  |  |  |
| Haisier Collimation Assistance |                                                      |                        |                     |                     |                    |  |  |  |
| Diseas provide a               |                                                      |                        |                     |                     |                    |  |  |  |
| the member's old               | s much information as p<br>I club to confirm that th | e member should be dro | pped and will handl | e the transfer into | your club. We will |  |  |  |
| notify you as so               | on as the transfer has b                             | een processed.         |                     |                     |                    |  |  |  |
|                                | Club Number: 31420                                   |                        |                     |                     |                    |  |  |  |
|                                | Club Name: ROCH                                      | ESTER 76               | -                   |                     |                    |  |  |  |
| M                              | lember Name:                                         |                        | -                   |                     |                    |  |  |  |
|                                | Member #:                                            |                        |                     |                     |                    |  |  |  |
| F                              | ormer Club #:                                        |                        |                     |                     |                    |  |  |  |
| Forme                          | er Club Name:                                        |                        |                     |                     |                    |  |  |  |
| H                              | Iome Address:                                        |                        |                     |                     |                    |  |  |  |
|                                |                                                      |                        |                     |                     |                    |  |  |  |
|                                |                                                      |                        |                     |                     |                    |  |  |  |
|                                | City:                                                |                        |                     |                     |                    |  |  |  |
| s                              | itate/Province:                                      |                        | -                   |                     |                    |  |  |  |
| Po                             | stal/Zin Code:                                       |                        | _                   |                     |                    |  |  |  |
|                                |                                                      |                        |                     |                     |                    |  |  |  |
|                                | Country:                                             |                        | <b>•</b>            |                     |                    |  |  |  |
|                                |                                                      |                        |                     |                     |                    |  |  |  |
|                                |                                                      |                        |                     | 6                   |                    |  |  |  |
|                                | Previous <                                           | Submit Assista         | ance Request        | 💙 Cancel            |                    |  |  |  |

Fill in the data as well as you can and **Click** on the **Submit Assistance Request** button as circled above.

As indicated in the response window, LCI will process the transfer for you.

## **Update/Review:**

**Click** on the <u>Update or Review</u> link on any page. The program will display your roster, in part, with options to view other pages of it or search by last name or member #.

| Add                                      | Update Review            | v   <u>Transfer</u> | l <u>Drop</u> | <u>Reinstate</u> |         |  |  |
|------------------------------------------|--------------------------|---------------------|---------------|------------------|---------|--|--|
| Select Member                            |                          |                     |               |                  |         |  |  |
| Report                                   | Reporting Month: 12/2006 |                     |               |                  |         |  |  |
| -                                        | Club: ROCHESTE           | R 76 (31420)        |               |                  |         |  |  |
|                                          | Last Name:               |                     |               |                  |         |  |  |
|                                          | Member #:                |                     |               |                  |         |  |  |
|                                          | Search                   | Close               |               |                  |         |  |  |
|                                          | Dealer                   | Close               |               |                  |         |  |  |
| Member #:                                | Name:                    | Branch:             |               | Address:         |         |  |  |
| 1420838                                  | ANDERSON, GRE            | GORY                |               | 515 28th STREET  | NW RO   |  |  |
| (859966)                                 | BAILEY, JAN L            |                     |               | 508 7TH STREET   | SE ROC  |  |  |
| 1420841 DOCKTER, VERN 3209 KNOLL LANE NW |                          |                     |               |                  | E NW R  |  |  |
| 1420842                                  | DOCKTER, GLOR            | IA                  |               | 3209 KNOLL LAN   | E NW R0 |  |  |
| 1420843                                  | EDSON, KIMBERI           | Y                   |               | 3610 4TH PL N W  | ' ROCHE |  |  |
| 2075417                                  | HILBURN, MARK            |                     |               | 801 12TH AVE NE  | E ROCHE |  |  |

**Click** on the **Member** # and the following window is displayed:

| Add Update Re                                              | niew I <u>Transfer</u>                                             | I Drop         | I Reinstate                  |                         |  |  |  |
|------------------------------------------------------------|--------------------------------------------------------------------|----------------|------------------------------|-------------------------|--|--|--|
| Basic Member Information                                   |                                                                    |                |                              |                         |  |  |  |
| Basic Sponsor Family Unit                                  |                                                                    |                |                              |                         |  |  |  |
| Club: ROCHESTER 76 (31420) Reporting Month: December, 2006 |                                                                    |                |                              |                         |  |  |  |
| Member #: 1859966                                          |                                                                    |                |                              |                         |  |  |  |
| Prefix                                                     | lint                                                               | Middle         | Last Name/Sumame             | Suffix                  |  |  |  |
| Name:                                                      | JAN                                                                | •              | BAILEY                       | Change                  |  |  |  |
|                                                            |                                                                    |                |                              |                         |  |  |  |
| Mailing Address:                                           | 508 7TH STREET SE                                                  |                | Member of a Family<br>Unit?: | C Yes € No *            |  |  |  |
|                                                            |                                                                    |                |                              |                         |  |  |  |
|                                                            | -                                                                  |                | Year of Birth                | 1051                    |  |  |  |
| City:                                                      | DOCUERTED                                                          | _              | -                            | Countrylizes Phone      |  |  |  |
|                                                            | RUCHESTER                                                          |                |                              | Code Code Number        |  |  |  |
| State/Province:                                            | MINNESOTA                                                          | -              | Home Phone:                  | 907 289-9258            |  |  |  |
| Postal/Zip Code:                                           | 65904 *                                                            |                | Work Phone:                  |                         |  |  |  |
| Country:                                                   | UNITED STATES                                                      |                | Mobile Phone:                |                         |  |  |  |
| Gender:                                                    | C Male 🔆 Female *                                                  |                | Fax:                         |                         |  |  |  |
| Home Email:                                                | b021951@charter.ne                                                 | t              | Occupation:                  | Medical/Dental/Healthc: |  |  |  |
| Spouse Name:                                               |                                                                    |                | Work Email:                  |                         |  |  |  |
| Branch:                                                    | · · · · · · · · · · · · · · · · · · ·                              | -              | Nickname:                    |                         |  |  |  |
|                                                            |                                                                    | _              |                              | 10/1/2003               |  |  |  |
|                                                            |                                                                    |                | Join Date:                   | MMODATTY                |  |  |  |
|                                                            |                                                                    |                |                              |                         |  |  |  |
|                                                            |                                                                    |                |                              |                         |  |  |  |
|                                                            | An apparial (9) nave to a Gald indicator that the Gald is required |                |                              |                         |  |  |  |
|                                                            | asterian ( ) next to                                               | a sera marcate | o mar me nero ro reganeo.    |                         |  |  |  |
| Men                                                        | ber Sponsor Fa                                                     | mily Unit      | Save Member Cancel           |                         |  |  |  |

If you choose to **<u>Review</u>**, all the fields will be grayed out, and you will not be able to enter changes. The <u>**Review**</u> function does not require that you choose a reporting month.

If you choose to <u>**Update**</u>, you will then be allowed to Change the appropriate information.

For a name change, click the **Change** button to the right of the name as shown in the screen at the top of the next column.

| sic Sponsor Family Unit              |                      |             |                              |                                         |
|--------------------------------------|----------------------|-------------|------------------------------|-----------------------------------------|
| Club: ROCHESTER<br>Member #: 1859966 | R 76 (31420)         |             | Reporting Mon                | th:December, 2006                       |
| Name:                                | iat<br>JAN +         | Middle<br>L | Last Name/Sumame<br>BAILEY   | • Change                                |
| Mailing Address:                     | 508 7TH STREET SE    | <u> </u>    | Member of a Family<br>Unit?: | C Yes C No *                            |
|                                      |                      | _           | Year of Birth:               | 1951 1977                               |
| City:                                | ROCHESTER            | •           |                              | Countryilizea Phone<br>Code Code Number |
| State/Province:                      | MINNESOTA            |             | Home Phone:                  | 507 289-9258                            |
| Postal/Zip Code:                     | 66904                |             | Work Phone:                  |                                         |
| Country:                             | UNITED STATES        |             | Mobile Phone:                |                                         |
| Gender:                              | C Male C Female *    |             | Fax:                         |                                         |
| Home Email:                          | jb021951@charter.net |             | Occupation:                  | Medical/Dental/Healthc:                 |
| Spouse Name:                         |                      |             | Work Email:                  |                                         |
| Branch:                              |                      |             | Nickname:                    |                                         |
|                                      |                      |             | Join Date:                   | 10/1/2003                               |
|                                      |                      |             |                              | MM/DD/1111                              |
|                                      |                      |             |                              |                                         |

After you click the **Change** button next to the name the following name change screen is displayed:

| <u>Add</u> | <u>Update</u>   | <u>Review</u> | <u>Transfer</u> | <u>Dro</u>  | ं । व         | <u>Reinstate</u> |
|------------|-----------------|---------------|-----------------|-------------|---------------|------------------|
|            | Cł              | ange Memb     | er Name Requ    | est         |               | _                |
| Curre      | nt Name: JAN L  | BAILEY        |                 |             |               |                  |
| One o      | f the following | name chang    | es is required: |             |               |                  |
| First N    | lame: JANET     |               |                 |             |               |                  |
| Middl      | e Name:         |               |                 |             |               |                  |
| Last       | lame:           |               |                 |             |               |                  |
| Reaso      | on for name cha | nge (require  | d):             |             |               |                  |
| Corre      | ct first name   |               |                 |             |               |                  |
|            |                 |               |                 |             |               |                  |
|            |                 |               |                 |             |               |                  |
| Email      | address of the  | person to coi | itact in case o | f questions | ; (required): |                  |
| Tresta     | concast.net     |               |                 | _           |               |                  |
|            |                 | Jbmit F       | revious Screen  |             |               |                  |

Enter the desired name changes. You must also enter a reason for the change. When you are done entering the name change, click the **Submit** button. You will receive the following confirmation screen:

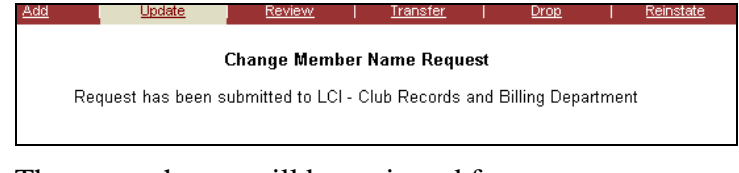

The name change will be reviewed for proper formatting. The above message will time out after 5 seconds. The Basic Membership screen will be redisplayed for any further changes that you may have. Click the **Save Member** button when you are done entering your changes.

| Line Contraction I statements                                    |                                     |  |  |  |  |
|------------------------------------------------------------------|-------------------------------------|--|--|--|--|
| Basic Member Information                                         |                                     |  |  |  |  |
| Basic Sponsor Family Unit                                        |                                     |  |  |  |  |
| Club: ROCHESTER 76 (31420) Rep                                   | orting Month: December, 2006        |  |  |  |  |
| Member #: 1859966                                                |                                     |  |  |  |  |
| Pretix Fint Middle Last Name/Sumar                               | me Suffix                           |  |  |  |  |
| Hame, J HAN IL BALLEY                                            | • Change                            |  |  |  |  |
| Mailing Address: 500 7TH STREET SE Member of                     | fa Family C Yes C No                |  |  |  |  |
|                                                                  | untr.                               |  |  |  |  |
| Yea                                                              | r of Birth: 1951                    |  |  |  |  |
| City: ROCHESTER                                                  | CountryArea Phone                   |  |  |  |  |
| State/Province: MINNESOTA . Hom                                  | te Phone: 507 289-9258              |  |  |  |  |
| Postal/Zip Code: 56904 • Wo                                      | rk Phone:                           |  |  |  |  |
| Country: UNITED STATES                                           | le Phone:                           |  |  |  |  |
| Gender: C Male C Female                                          | Fax:                                |  |  |  |  |
| Home Email: [k021951@charter.net Oc                              | cupation: Medical/Dental/Healthc: - |  |  |  |  |
| Spouse Name: We                                                  | ork Email:                          |  |  |  |  |
| Branch: N                                                        | lickname:                           |  |  |  |  |
|                                                                  | Join Date: 10/1/2003                |  |  |  |  |
|                                                                  | MM/DD/nnnr                          |  |  |  |  |
|                                                                  |                                     |  |  |  |  |
|                                                                  |                                     |  |  |  |  |
| An asterisk (*) next to a field indicates that the field is requ | uired.                              |  |  |  |  |
| Member Sponsor Family Unit Save Member                           | Cancel                              |  |  |  |  |

Both the <u>**Review</u> and <u><b>Update**</u> function will allow you to see the Sponsor information by clicking on the **Sponsor Tab**, but you may not change the sponsor.</u>

### **Club Report Functions**

To access reports regarding your Lions club, select the <u>Club</u> link on the home page, as shown below:

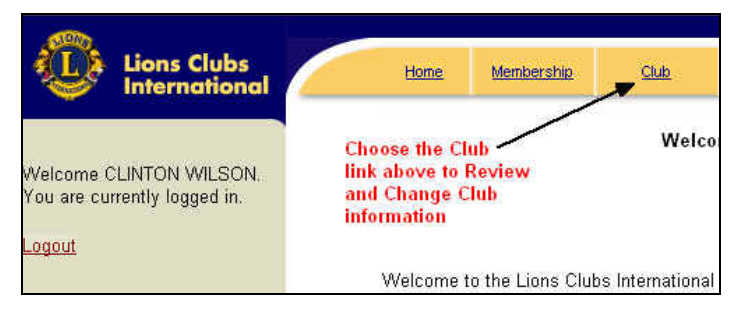

### Having chosen that link, the next window opens up:

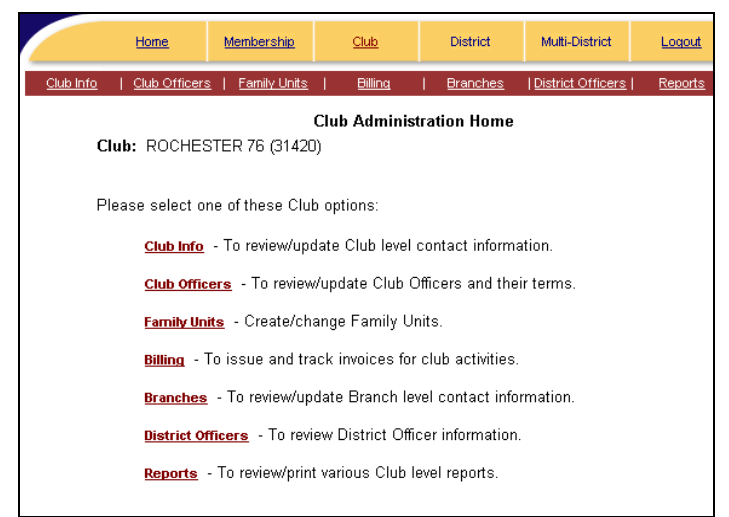

Click on the **<u>Family Units</u>** link to enter a family unit for existing members. Refer to Page 12 for Family Unit instructions.

Click on the <u>**Reports**</u> link for a list of reports as shown below:

| <u>Club Info</u> | Club Officers   Family Units   Billing   Branches   | <u>District Officers</u> Reports |  |  |  |  |  |  |
|------------------|-----------------------------------------------------|----------------------------------|--|--|--|--|--|--|
|                  | Club Report Selection<br>Club: ROCHESTER 76 (31420) |                                  |  |  |  |  |  |  |
|                  | Report                                              |                                  |  |  |  |  |  |  |
|                  | Club Roster With Address                            | Print                            |  |  |  |  |  |  |
|                  | Club Roster Without Address                         | Print                            |  |  |  |  |  |  |
|                  | Club Attendance Sheet                               | Print                            |  |  |  |  |  |  |
|                  | Club Directory                                      | Print                            |  |  |  |  |  |  |
|                  | Club Monthly Reporting History                      | Print                            |  |  |  |  |  |  |
|                  | Monthly Membership Report                           | Print                            |  |  |  |  |  |  |
|                  | Lions Clubs Officer Reporting Form (PU-101)         | Print                            |  |  |  |  |  |  |
|                  | Family Unit Report                                  | Print                            |  |  |  |  |  |  |
|                  | Membership Data Download                            | View                             |  |  |  |  |  |  |
|                  | Monthly / Yearly Activity Report                    | Go !                             |  |  |  |  |  |  |
|                  | Forms                                               |                                  |  |  |  |  |  |  |
|                  | New Member Form                                     |                                  |  |  |  |  |  |  |
|                  | Close                                               |                                  |  |  |  |  |  |  |

If you would like to submit the Monthly/Yearly Activity Report click the <u>Go!</u> button. Instructions for submitting this report are located on page 13 of this guide. Most of these reports are self-explanatory. Be advised that having the most current version of Adobe Reader is important to your success in printing the reports.

If you choose **Monthly Membership Report**, an additional dialog box opens, as shown below

|                  | Home             | Membership                | <u>Club</u>     | District        |                | Multi-District | Logout  |  |
|------------------|------------------|---------------------------|-----------------|-----------------|----------------|----------------|---------|--|
| <u>Club Info</u> | Cluk             | o Officers                | Billing         | <u>Branches</u> | aranches Distr |                | Reports |  |
|                  |                  | Ma                        | nthly Membersl  | up Report       |                |                |         |  |
|                  |                  | Clu                       | b: ROCHESTER    | 76 (31420)      |                |                |         |  |
| Р                | lease spec       | cify a reporting <b>p</b> | month and year. |                 |                |                |         |  |
|                  | 1/2005 ммуууу    |                           |                 |                 |                |                |         |  |
|                  |                  |                           |                 |                 |                |                |         |  |
|                  | Run Report Close |                           |                 |                 |                |                |         |  |

This report will generate data that is similar to the

| MONTH                           | MONTHLY MEMBERSHIP REPORT - January 2005 |            |                                               |                               |    |  |  |
|---------------------------------|------------------------------------------|------------|-----------------------------------------------|-------------------------------|----|--|--|
|                                 |                                          |            | ROCHESTER 76 (31420)                          |                               |    |  |  |
| This section under construction |                                          |            |                                               |                               |    |  |  |
| ACTIVE:                         | 1.                                       | 0          | RESIGNED IN GOOD STANDING                     | MEMBERS FROM LAST REPORT      |    |  |  |
| MEMBERS AT LARGE:               | 2.                                       | 0          | DROPPED FOR NON PAYMENT                       | A NEW MEMBERS                 |    |  |  |
| HONORARY                        | 3.                                       | 0          | DROPPED FOR NON ATTENDANCE                    | <b>B</b> REINSTATED MEMBERS   |    |  |  |
| LIFE:                           | 4.                                       | 0          | DROPPED FOR NON PAYMENT AND<br>NON ATTENDANCE | C TRANSFER MEMBERS            |    |  |  |
| DETUT POPD.                     | 5.                                       | 0          | TRANSFERRED IN GOOD STANDING                  | TOTAL BEFORE DEDUCTIONS       |    |  |  |
| PRIVILEGED.                     | 6.                                       | 6. 0 MOVED |                                               | D DROPPED FROM MEMBERSHIP     |    |  |  |
| AFFILIATE:                      | 7.                                       | 0          | DECEASED                                      | MEMBERS AT CLOSE              |    |  |  |
| DO NOT COUNT IN LCI             | 8.                                       | 0          | OTHER                                         |                               |    |  |  |
| ASSOCIATE                       | 9.                                       | 0          | TOTAL                                         |                               |    |  |  |
| IDENT. CLUB                     | NAM                                      | EO         | FCLUB ROCHESTER 76                            | DIST. N                       | D. |  |  |
| 0333 31420                      | SECF                                     | ET.        | ARY'S NAME<br>N WILSON                        | 5M 1                          |    |  |  |
| MONTH YEAR<br>1 2005            | 2305<br>ROC                              | COL        | RAL COURT NE<br>STER, MN 55906 5423           | Branch Club members<br>Total: |    |  |  |

Finally, if you choose the **Membership Data Download**, you will get another dialog box, asking you to agree to some conditions. Having agreed, you will get a comma delimited file, a portion of which is shown below.

| 31420, ROCHESTER | 76,1420838,, GREGORY,, ANDERSON,, 1303 4TH ST SE,,, ROO     |
|------------------|-------------------------------------------------------------|
| 31420, ROCHESTER | 76,1420839,,COREY,,CARLSON,,RR 2 BOX 138 A,,,KASSON         |
| 31420, ROCHESTER | 76,1420840,, PAULA,, CARLSON,, RR 2 BOX 138ANUE NW,,, H     |
| 31420, ROCHESTER | 76,1420841,,VERN,,DOCKTER,,3209 KNOLL LANE NW,,,ROC         |
| 31420, ROCHESTER | 76,1420842,,GLORIA,,DOCKTER,,3209 KNOLL LANE NW,,,H         |
| 31420, ROCHESTER | 76,1420843,,KIMBERLY,,EDSON,,1434 DAMON ST SE,,,ROC         |
| 31420, ROCHESTER | 76,1420844,, JOHN, , HILL, , 506 12TH STREET N W, , , ROCHI |
| 31420, ROCHESTER | 76,1420845,,LAWRENCE,,HOWE,,525 13TH ST NE,,,ROCHES         |
| 31420, ROCHESTER | 76,1420846,,ROBERT,E,HYATT,,140 HAVILAND MILL ROAD,         |

This information can be copied and pasted into a data base or spreadsheet program and used for your club purpose

# **Add Next Year Officers**

The <u>**Club Officer</u>** link on the **Club Administration Home** page can be used to file the new officer information.</u>

Click the <u>Club Officer</u> link as shown in the window below.

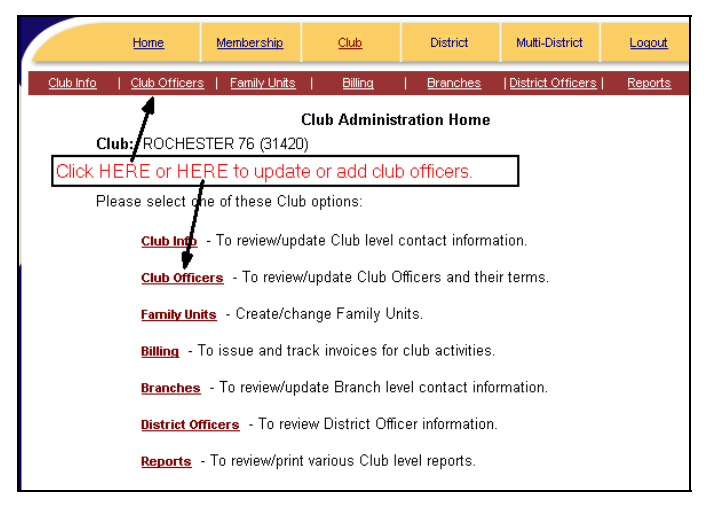

### The following window opens:

|              | <u>Home</u>   | Membership   | Club           | D     | istrict | Multi-District   | Logout              |    |
|--------------|---------------|--------------|----------------|-------|---------|------------------|---------------------|----|
| Club Info    | Club Officers | Family Units | <u>Billing</u> | I Br  | anches  | District Officer | <u>rs   Reports</u> |    |
|              |               |              | Officer        | Terms | Recap a | & Selection L    | ist                 |    |
|              | С             | lub: ROCHES  | STER 76 (314)  | 20)   |         |                  |                     |    |
| Title:       |               | Ter          | m Start:       | Tern  | n End:  | Member           | Number              | M  |
| Current      |               |              |                |       |         |                  |                     |    |
| Membership ( | hairperson    | 07/          | 01/2006        | 06/30 | )/2007  | 1420842          |                     | D  |
| President    |               | 07/          | 01/2006        | 06/30 | )/2007  | 1859966          |                     | BA |
| Secretary    |               | 07/          | 01/2006        | 06/30 | )/2007  | 1431554          |                     | W  |
| Treasurer    |               | 07/          | 01/2006        | 06/30 | )/2007  | 1420841          |                     | D  |
| Next Year    |               |              |                |       |         |                  |                     |    |
| 1            |               |              |                |       |         |                  |                     |    |
|              |               |              |                | A     |         | se               |                     |    |

Click on the **Add** button as shown above. The following window is displayed:

| Club Officer/Cl                                                                                                    | nairperson Update                                                                                               |
|----------------------------------------------------------------------------------------------------|----------------------------------------------------------------------------------------------------|
|                                                                                                    | To search club members please enter any known info for<br>Member below:                                         |
| Club: ROCHESTER 76 (31420)                                                                                                    | Last Name:                                                                                                    |
| Title: #                                                                                                    | First Name:                                                                                                    |
| Term Start: 7/1/2006                                                                                                    | Member #:                                                                                                    |
| Term End: 6/30/2007 *                                                                                                    | Member City:                                                                                                    |
| Member Name:<br>Member #:*                                                                                                    | Search ANDERSON, GREGORY ADDERSON, GREGORY DELTEY, JAN L<br>DOCKTER, GLORIA<br>DOCKTER, VERN<br>EDSON, KINDERLY |
|                                                                                                    | << Add HILBURN, BRENDA<br><u>Remove</u> >> HILBURN, MARK                                                        |
| An asterisk (*) next to a field indicates that the field is requi<br>The ¥ symbol next to the title and local title fields indicates | ired.<br>s that one of these fields is required.                                                                |
| Submit                                                                                                    |                                                                                                    |

In that window, select the office to be filled by using the **Down Arrow** next to **Title**. Four choices are possible. Or, place your **Local Title** (one NOT recognized by Lions International; Program Chair, for example) in that field.

Enter the **Term Start** and **Term End** dates field to reflect the dates for this office.

**Scroll** in the names box to find the member that will fill that office, **Click** the name to highlight it, then **Click** the <u>Add</u> link to move the name to the left part of the window.

|                                                                                                    | To search club members please enter any known info for<br>Member below:                                                                                                    |  |  |  |  |  |
|----------------------------------------------------------------------------------------------------|----------------------------------------------------------------------------------------------------|--|--|--|--|--|
| Club: ROCHESTER 76 (31420)                                                                                                    | Last Name:                                                                                                    |  |  |  |  |  |
| Title: Secretary 🔸                                                                                                    | First Name:                                                                                                    |  |  |  |  |  |
| Local Title: #                                                                                                    |                                                                                                    |  |  |  |  |  |
| Term Start: 7/1/2006 MM/DD/11/17                                                                                                    | Member #:                                                                                                    |  |  |  |  |  |
| Term End: 6/30/2007 *                                                                                                    | Member City                                                                                                    |  |  |  |  |  |
| Member Name: HILBURN, BRENDA                                                                                                    | Member City.                                                                                                    |  |  |  |  |  |
| Member #: 2325011*                                                                                                    | Search HILBURN, DEEDDA HILBURN, DAKK<br>HILBURN, MAKK<br>HILL, JOHN<br>WOF, LANGENCE<br>HTATI, NOBENCE<br>HTATI, NOBENCE<br>HTATI |  |  |  |  |  |
| An asterisk (*) next to a field indicates that the field is required.<br>The # symbol next to the title and local title fields indicates that one of these fields is required. |                                                                                                    |  |  |  |  |  |
| Submit Cancel                                                                                                    |                                                                                                    |  |  |  |  |  |

**Click** the **Submit** button. You will be returned to the **Officer Terms Recap and Selection List.** To add another officer click the **Add** button and repeat the above procedure.

When you are done adding the officers for next year, you can print the completed PU-101 form by clicking on the **Reports** link and clicking the **Print** button next to the **Lions Clubs Officer Reporting Form (PU-101)** report.

# **Update Current Year Officer**

To update the current year officer term end date and enter a replacement officer, click on the **officer title** in the Officer Terms Recap and Selection List.

|                  | <u>Home</u>                | Membership   | Club                                 | District        | Multi-District    | Logout         |        |  |  |
|------------------|----------------------------|--------------|--------------------------------------|-----------------|-------------------|----------------|--------|--|--|
| <u>Club Info</u> | Club Officers              | Family Units | <u>Billing</u>                       | <u>Branches</u> | District Officers | <u>Reports</u> |        |  |  |
|                  |                            |              | Officer Terms Recap & Selection List |                 |                   |                |        |  |  |
|                  | Club: ROCHESTER 76 (31420) |              |                                      |                 |                   |                |        |  |  |
|                  |                            |              |                                      |                 |                   |                |        |  |  |
| Title:           |                            | Te           | rm Start:                            | Term End:       | Member N          | umber          | Membe  |  |  |
| Current          |                            |              |                                      |                 |                   |                |        |  |  |
| Membership C     | hairperson                 | 07.          | 01/2006                              | 06/30/2007      | 1420842           |                | DOCKT  |  |  |
| President        |                            | 07.          | 01/2006                              | 06/30/2007      | 1859966           |                | BAILEY |  |  |
| Secretary        |                            | 07.          | 01/2006                              | 06/30/2007      | 1431554           |                | WILSO  |  |  |
| Treasurer        |                            | 07.          | 01/2006                              | 06/30/2007      | 1420841           |                | DOCKT  |  |  |
| Next Year        |                            |              |                                      |                 |                   |                |        |  |  |
| 1                |                            |              |                                      |                 |                   |                |        |  |  |
|                  | Add Close                  |              |                                      |                 |                   |                |        |  |  |

Enter the **Term End** date for the existing officer and click **Submit**.

| Club Officer/Chairperson Update                                                                                                    |                                                                               |  |  |  |  |
|----------------------------------------------------------------------------------------------------|-------------------------------------------------------------------------------|--|--|--|--|
|                                                                                                    | To search club members please enter any known info for<br>Member below:       |  |  |  |  |
| Club: ROCHESTER 76 (31420)                                                                                                    | Last Name:                                                                    |  |  |  |  |
| Title: Membership Chairperson 🗾 #                                                                                                  | First Name:                                                                   |  |  |  |  |
| Term Start: 07/01/2006                                                                                                    | Member #:                                                                     |  |  |  |  |
| Term End: 06/30/2007 *<br>Member Name: GLORIA DOCKTER                                                                              | Member City:                                                                  |  |  |  |  |
| Member #: 1420842*                                                                                                    | Search ANDERSON, GREGORY<br>BAILEY, JAN L<br>DOCKTER, GLORIA<br>DOCKTER, VERN |  |  |  |  |
|                                                                                                    | << Add EDSON, KIMBERLY<br>HILBURN, BRENDA<br>Remove >> HILBURN, MARK          |  |  |  |  |
| An asterisk (*) next to a field indicates that the field is requ<br>The # symbol next to the title and local title fields indicate | ired.<br>s that one of these fields is required.                              |  |  |  |  |
|                                                                                                    |                                                                               |  |  |  |  |
| Submit Cancel                                                                                                    |                                                                               |  |  |  |  |

You will be returned to the **Officer Terms Recap and Selection List** window. Click the **Add** button to enter the information for the replacement officer. Make sure the term start date is greater than the term end date of the prior officer. When you are done entering the information for the replacement officer click **Submit**.

You will be returned to the **Officer Terms Recap and Selection List** window. The updated list will show the previous officer as well as the replacement officer as shown in the next screen.

|                                      | Home          | Membership   | <u>Club</u>    | District           | Multi-District    | Logout  |       |
|--------------------------------------|---------------|--------------|----------------|--------------------|-------------------|---------|-------|
| Club Info                            | Club Officers | Family Units | <u>Billing</u> | <u>Branches</u>    | District Officers | Reports |       |
| Officer Terms Recap & Selection List |               |              |                |                    |                   |         |       |
| Club: ROCHESTER 76 (31420)           |               |              |                |                    |                   |         |       |
|                                      |               |              | - (            |                    |                   |         |       |
| Title:                               |               | Te           | rm Start:      | Term End:          | Member Ni         | umber   | Memb  |
| Current                              |               |              |                |                    |                   |         | _     |
| Membership Chairperson               |               | 01/          | 02/2007        | 06/30/2007 1426205 |                   |         | PEHRS |
| Membership Chairperson               |               | 07/          | 01/2006        | 01/01/2007         | 1420842           | 1420842 |       |
| President                            |               | 07/          | 01/2006        | 06/30/2007         | 1859966           |         | BAILE |
| Secretary                            |               | 07/          | 01/2006        | 06/30/2007 1431554 |                   |         | WILSO |
| Treasurer                            |               | 07/          | 01/2006        | 06/30/2007 1420841 |                   |         | DOCK  |
| Next Year                            |               |              |                |                    |                   |         |       |
| 1                                    |               |              |                |                    |                   |         |       |
|                                      |               |              |                |                    |                   |         |       |
| Add Close                            |               |              |                |                    |                   |         |       |
| L                                    |               |              |                |                    |                   |         |       |

If you have completed all officer adds or term updates click the **Close** button and you will return to the **Club Administration Home** screen.